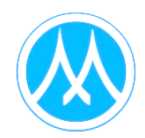

# ข้อปฏิบัติการเข้าร่วมประชุมผู้ถือหุ้นผ่านสื่ออิเล็กทรอนิกส์และวิธีมอบฉันทะ

บริษัทฯ กำหนดวันประชุมสามัญผู้ถือหุ้น ประจำปี 2568 ในวันอังคารที่ 22 เมษายน 2568 โดยมอบหมายให้ บริษัท ควิดแลบ จำกัด ("ควิดแลบ") เป็นผู้ให้บริการระบบควบคุมการประชุมผู้ถือหุ้นผ่านสื่ออิเล็กทรอนิกส์ ("E-AGM") ซึ่งระบบการประชุมดังกล่าวได้รับรองจากสำนักงานพัฒนาธุรกรรมทางอิเล็กทรอนิกส์ และรองรับทุก อุปกรณ์ ได้แก่ คอมพิวเตอร์ แล็ปท็อป แท็บเล็ต และสมาร์ตโฟน โดยข้อปฏิบัติการเข้าร่วมประชุมผู้ถือหุ้นผ่าน สื่ออิเล็กทรอนิกส์และวิธีมอบฉันทะ มีดังนี้

### **ผ<u>ู้ถือหุ้นหรือผู้รับมอบฉันทะที่มีความประสงค์เข้าร่วมการประชุม E-AGM</u> ให้ดำเนินการดังนี้**

 สามารถแจ้งความประสงค์โดยการนำส่งเอกสารแสดงตัวตนเพื่อยืนยันสิทธิเข้าร่วมประชุมผ่านระบบนำส่งเอกสาร เพื่อระบุตัวตน เข้าไปที่ ("Web Link") <u>https://mtc.foqus.vc/registration/</u> หรือสแกน QR Code เพื่อเข้าสู่ ระบบ โดยระบบจะเปิดให้ดำเนินการ ได้ตั้งแต่วันที่ 4 เมษายน 2568 เป็นต้นไป

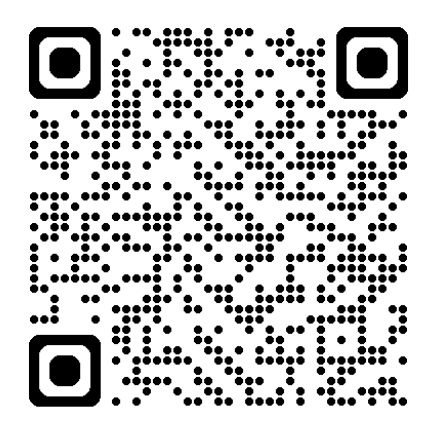

- เมื่อเข้าสู่ระบบลงทะเบียน ให้ผู้ถือหุ้นหรือผู้รับมอบฉันทะกรอกข้อมูลตามที่ระบบแสดง (โดยข้อมูลที่กรอกในระบบ ต้องตรงกันกับข้อมูล ณ วัน Record Date จากบริษัท ศูนย์รับฝากหลักทรัพย์ (ประเทศไทย) จำกัด) ดังต่อไปนี้
  - เลขบัตรประชาชน / เลขหนังสือเดินทาง / เลขทะเบียนนิติบุคคล
  - เลขทะเบียนผู้ถือหลักทรัพย์
  - อีเมลที่ใช้สำหรับการรับ WebLink ชื่อผู้ใช้ (Username) และรหัสผ่าน (Password) สำหรับการเข้าร่วม ประชุมประชุม E-AGM
  - หมายเลขโทรศัพท์
  - แนบเอกสารประกอบการมอบฉันทะ
- เมื่อบริษัทฯ ได้รับเอกสารตามข้อ 1) จากผู้ถือหุ้นหรือผู้รับมอบฉันทะ บริษัทฯ จะดำเนินการตรวจสอบเอกสาร เพื่อยืนยันสิทธิเข้าร่วมประชุม โดยเมื่อผ่านการตรวจสอบสิทธิแล้ว ผู้ถือหุ้นหรือผู้รับมอบฉันทะจะได้รับอีเมลแจ้ง รายละเอียด ดังนี้
  - ชื่อผู้ใช้ (Username) และ รหัสผ่าน (Password)
  - WebLink ในการเข้าสู่ระบบการประชุม E-AGM
  - คู่มือการใช้งานระบบ

ในกรณีที่ผู้ถือหุ้นหรือผู้รับมอบฉันทะไม่ได้รับการอนุมัติ ท่านจะได้รับอีเมลแจ้งสาเหตุ และสามารถยื่นเอกสาร เพิ่มเติมหรือนำส่งเอกสารที่ได้รับการแก้ไขเพิ่มเติมได้

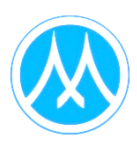

- ทั้งนี้ ขอให้ผู้ถือหุ้นหรือผู้รับมอบฉันทะ เก็บรักษาชื่อผู้ใช้ (Username) และรหัสผู้ใช้ (Password) ไว้เป็นความลับ ไม่เปิดเผยแก่ผู้อื่น และในกรณีที่ชื่อผู้ใช้ (Username) และรหัสผู้ใช้ (Password) ของท่านสูญหาย หรือยังไม่ได้ รับภายในวันที่ 21 เมษายน 2568 กรุณาติดต่อ info@quidlab.com หรือ หมายเลขโทรศัพท์ 02-013-4322 หรือ 080-008-7616 โดยทันที
- 5) ขอให้ท่านศึกษาคู่มือวิธีการใช้งานระบบการประชุม E-AGM ที่บริษัทฯ ได้ส่งให้ท่านทางอีเมล (E-mail) โดย ละเอียด ทั้งนี้ ระบบจะเบิดให้ท่านลงทะเบียนเข้าร่วมประชุมล่วงหน้า 2 ชั่วโมง ก่อนเริ่มการประชุม อย่างไรก็ตาม การถ่ายทอดสดการประชุมจะเริ่มในเวลา 10.00 น. เท่านั้น
- 6) สำหรับวิธีการลงคะแนนระหว่างการประชุม E-AGM ผู้ถือหุ้นหรือผู้รับมอบฉันทะสามารถลงคะแนนในแต่ละ วาระได้ โดยลงคะแนน "เห็นด้วย" หรือ "ไม่เห็นด้วย" หรือ "งดออกเสียง" กรณีที่ผู้ถือหุ้นหรือผู้รับมอบฉันทะ ไม่ลงคะแนนสำหรับวาระใด ๆ ระบบจะนับคะแนนของท่านเป็น "เห็นด้วย" โดยอัตโนมัติ
- 7) กรณีที่ท่านประสบบัญหาทางด้านเทคนิคในการใช้ระบบการประชุม E-AGM ก่อนการประชุมหรือระหว่าง การประชุม กรุณาติดต่อ Quidlab ซึ่งเป็นผู้ให้บริการระบบการประชุม E-AGM ของบริษัทฯ โดยระบุช่องทางการ ติดต่อไว้ในอีเมลที่ได้ส่งชื่อผู้ใช้ (Username) และรหัสผู้ใช้ (Password) ให้ท่าน

## <u>กรณีผู้ถือหุ้นมีความประสงค์มอบฉันทะให้บุคคลอื่นเข้าร่วมประชุม E-AGM</u> ให้ดำเนินการดังนี้

ผู้ถือหุ้นที่ไม่สามารถเข้าร่วมประชุมด้วยตนเอง สามารถมอบฉันทะให้บุคคลอื่นหรือกรรมการอิสระของบริษัทฯ เข้าร่วม ประชุมและออกเสียงแทนตนเองได้ ดังนี้

นางนงนุช ดาวาสุวรรณ กรรมการอิสระ / กรรมการตรวจสอบ /

กรรมการบริหารความเสี่ยง และกรรมการบรรษัทภิบาลและความยั่งยืน

ที่อยู่
 บริษัท เมืองไทย แคปปิตอล จำกัด (มหาชน)
 332/1 ถนนจรัญสนิทวงศ์ แขวงบางพลัด เขตบางพลัด กรุงเทพฯ 10700

หมายเหตุ :

กรรมการอิสระข้างต้นไม่มีส่วนได้เสียพิเศษที่แตกต่างจากกรรมการอื่นในทุกวาระที่เสนอในการประชุมสามัญ ผู้ถือหุ้น ประจำปี 2568

บริษัทฯ ขอให้ผู้ถือหุ้นที่ประสงค์จะมอบฉันทะให้บุคคลอื่นเข้าร่วมประชุม E-AGM <u>กรอกข้อมูลและ</u> <u>ลงลายมือชื่อในหนังสือมอบฉันทะแบบ ข.</u> ที่บริษัทฯ ได้จัดส่งให้แก่ผู้ถือหุ้นพร้อมหนังสือเชิญประชุม (หรือสามารถ ดาวน์โหลดหนังสือมอบฉันทะจากเว็บไซต์บริษัทที่ www.muangthaicap.com > นักลงทุนสัมพันธ์ > ข้อมูลสำหรับผู้ถือ หุ้น > การประชุมผู้ถือหุ้น > การประชุมสามัญผู้ถือหุ้น ประจำปี 2568) จากนั้นให้<u>นำส่งหนังสือมอบฉันทะและสำเนา</u> <u>เอกสารประกอบการมอบฉันทะผ่านระบบลงทะเบียนตามขั้นตอนในข้อ 1) ได้ตั้งแต่วันที่ 4 เมษายน 2568 เป็นต้นไป</u>

#### <u>เอกสารประกอบการเข้าร่วมประชุม</u>

#### 1) กรณีผู้ถือหุ้นเข้าร่วมประชุมด้วยตนเอง

- ผู้ถือหุ้นที่เป็นบุคคลธรรมดา แนบสำเนาประจำตัวประชาชน หรือสำเนาหนังสือเดินทางที่ยังไม่หมดอายุ หรือ สำเนาเอกสารอื่นซึ่งออกโดยหน่วยงานราชการที่ยังไม่หมดอายุ พร้อมลงลายมือชื่อรับรองสำเนาถูกต้อง
- ผู้ถือหุ้นที่เป็นนิติบุคคล แนบหนังสือมอบอำนาจหรือหนังสือมอบฉันทะที่ลงนามแล้ว พร้อมเอกสารประกอบ ตามรายละเอียดที่ระบุในหัวข้อ "เอกสารประกอบการมอบฉันทะ"

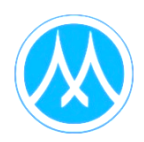

#### กรณีผู้ถือหุ้นมอบฉันทะให้ผู้รับมอบฉันทะเข้าประชุม

- ผู้รับมอบฉันทะที่เป็นบุคคลธรรมดา
  - ้ 1. หนังสือมอบฉันทะที่กรอกข้อความครบถ้วน และลงลายมือชื่อของผู้มอบฉันทะและผู้รับมอบฉันทะ และ
  - สำเนาบัตรประจำตัวประชาชน หรือสำเนาหนังสือเดินทางที่ยังไม่หมดอายุของผู้มอบฉันทะ และ ลงลายมือชื่อรับรองสำเนาถูกต้องของผู้มอบฉันทะ และ
  - สำเนาบัตรประจำตัวประชาชน หรือสำเนาหนังสือเดินทางที่ยังไม่หมดอายุของผู้รับมอบฉันทะ และ ลงลายมือชื่อรับรองสำเนาถูกต้องของผู้รับมอบฉันทะ
- ผู้รับมอบฉันทะที่เป็นนิติบุคคล
  - หนังสือมอบฉันทะที่กรอกข้อความครบถ้วน และลงลายมือชื่อของผู้มีอำนาจลงนามผูกพันนิติบุคคลนั้น รวมทั้งตราประทับของนิติบุคคล (ถ้ามี) ของผู้มอบฉันทะและลงลายมือชื่อของผู้รับมอบฉันทะ และ
  - หนังสือรับรองการจดทะเบียนเป็นนิติบุคคลของผู้มอบฉันทะ ซึ่งลงลายมือชื่อรับรองสำเนาถูกต้องและ ออกให้ไม่เกิน 6 เดือน ก่อนวันประชุมผู้ถือหุ้น และ
  - สำเนาบัตรประจำตัวประชาชน หรือหนังสือเดินทางที่ยังไม่หมดอายุ และลงลายมือชื่อรับรองสำเนา ถูกต้องของผู้มีอำนาจลงนามผูกพันนิติบุคคลนั้น (ผู้มอบฉันทะ) และ
  - สำเนาบัตรประจำตัวประชาชน หรือหนังสือเดินทางที่ยังไม่หมดอายุ และลงลายมือชื่อรับรองสำเนา ถูกต้องของผู้รับมอบอำนาจ

Quidlab Co., Ltd. https://quidlab.com

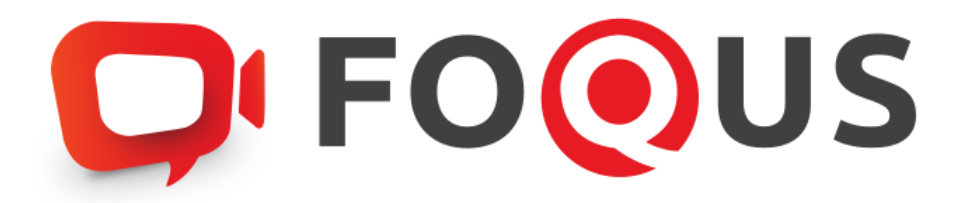

# Quidlab E-Meeting & Voting System คู่มือการใช้งานวิธีการนำส่งเอกสารเข้าสู่ระบบของควิดแลบ

#### สารบัญ

| <b>วิ</b> ธีการเข้าสู่ระบบ (ล็อกอิน) และ การนำเข้าเอกสารสู่ระบบ (อัปโหลด) | .6 |
|---------------------------------------------------------------------------|----|
| บริการให้ความช่วยเหลือทางด้านเทคนิค                                       | .9 |
| รายงานจุดบกพร่องหรือช่องโหว่ของระบบ                                       | .9 |

#### การแนะนำเบื้องต<sup>้</sup>น

ผู้ใช้งานไม่จำเป็นต้องติดตั้งโปรแกรมใด ๆ เพื่อเข้าสู่การประชุมและลงคะแนนเสียงผ่านสื่ออิเล็กทรอนิกส์ เนื่องจากระบบได้ถูกออกแบบมาให้สามารถเข้าถึงได้โดยผู้ใช้งานทุกกลุ่ม จึงมีวิธีการและรูปแบบที่เรียบง่าย รวดเร็ว สะดวกต่อการใช้งาน แม้ท่านจะไม่มีพื้นฐานทางด้านเทคโนโลยี โดยท่านสามารถเข้าใช้งานได้ทันทีจากทุกอุปกรณ์ ทุกระบบปฏิบัติการ ไม่ว่าจะเป็น มือถือสมาร์ตโฟน แท็บเล็ต คอมพิวเตอร์ตั้งโต๊ะ หรือแล็บท็อป เพียงแค่ทำการกดเปิด ลิงก์ผ่านบราวเซอร์ (หน้าต่างที่ท่านใช้ในการเข้าหน้าเว็บบนอินเตอร์เน็ต) เช่น กูเกิล โครม ไมโครซอฟต์ เอดจ์ แอปเปิล ซาฟารี ไฟร์ฟอกซ์ หรือ บราวเซอร์อื่น ๆ ที่มีการอัพเดทเป็นเวอร์ชันปัจจุบัน

ลิงก์ที่อยู่เว็บไซต์หรือคิวอาร์โค้ด (QR Code) ที่ใช้ในการส่งเอกสารเข้าสู่ระบบ จะถูกระบุไว้ภายในหนังสือ เชิญประชุม ที่ท่านได้รับ โดยจะมีลักษณะของชื่อ URL คล้ายกับที่อยู่ของเว็บไซต์นี้ : https://subdomain.quidlab.com/registration/

#### ้วิธีการเข้าสู่ระบบ (ล็อกอิน) และ การนำเข้าเอกสารสู่ระบบ (อัปโหลด)

 เมื่อสแกนคิวอาร์โค้ด (QR Code) หรือ พิมพ์ที่อยู่เว็บไซต์ตามที่ระบุในจดหมายเชิญประชุมฯ ท่านจะถูก นำเข้าสู่หน้าจอดังภาพ:

#### **FOOUS** ระบบนำส่งเอกสาร สำหรับการประชุมผ่านสื่ออิเล็กทรอนิกส์ E-Meeting Document Registration System for E-Meeting บริษัท ควิดแลบ จำกัด Quidlab Co., Ltd การประชุมสามัญผู้ถือหุ่มประสามี 2568 The 2024 Annual General Meeting of the Company's shareholders which will be held on Tuesday, 29th April 2025, at 16:00 hrs English Manual ด่มือภาษาไทย เลขทะเบียนผู้ถือหลักทรัพย์ Shareholder's Registration No. เลขประจำตัวประชาชน / ทะเบียนนิติบุคคลเลขที่ / หมายเลขพาสปอร์ต ID Card Number / Legal entity registration number / Passport Number Shareholder's registration No. ID Card Number Accept terms หมายเหตุ : เอกสารลงทะเบียนที่ต้องทำการอัปโหลดไฟล์ กรณีมาด้วยดนเองหรือรับมอบฉันทะ สามารถดูรายละเอียด ตามที่ระบุไว้ในหนังสือเชิญประชุม Note: Please refer to invitation letter for meeting to get a list of document to be uploaded in case of coming in person or prox หมายเหตุ : หากต้องการความช่วยเหลือในการส่งเอกสาร กรุณาดิตต่อ บริษัท ควิดแลบ จำกัด เบอร์โทร 02-0134322 อีเมล์ : info@quidlab.com Note: If you need assistance submitting document please contact Quidlab at Phone. 02-013-4322 Email : info@quidlab.com <u>บโยบายความเป็นส่วนตัว บโยบายการคุ้มครองข้อมูลและเงื่อบไขการให้งาบของระบบ</u> Quidiab Privacy Policy Data Protection Policy & Terms of use <u>นโยบายความปลอดภัยของข้อมูล Quidlab</u> Quidlab Information Security Management Policy FoQus version 4.0.0 Served from Singapore

- กรอกเฉขทะเบียนผู้ถือหลักทรัพย์ เฉขบัตรประจำตัวประชาชน ทะเบียนนิติบุคคล หรือ หมายเฉขหนังสือ เดินทาง โดยข้อมูลจะต้องตรงกันกับที่ท่านใช้ในการลงทะเบียนการถือหลักทรัพย์ของทางบริษัทที่จัดประชุม \*หากท่านไม่ทราบข้อมูลแน่ชัดโปรดติดต่อทางบริษัทที่จัดประชุม หรือ นายทะเบียนหลักทรัพย์ โดยตรง
- 3. หลังจากกรอกข้อมูลเรียบร้อยแล้ว กรุณาคลิกเครื่องหมายถูก Accept terms จากนั้นคลิก Submit
- 4. เมื่อข้อมูลที่ท่านกรอกถูกต้อง หน้าจอจะเข้าสู่หน้าอัปโหลดเอกสารจะปรากฏขึ้นตามภาพนี้

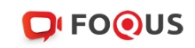

#### ระบบนำส่งเอกสาร สำหรับการประชุมผ่านสื่ออิเล็กทรอนิกส์ E-Meeting Document Registration System for E-Meeting

บริษัท ควิดแลบ จำกัด Quidlab Co., Ltd.

| The 2024 Annual                                                | การประชุมส<br>General Meeting of the Company's sha                                              | .มัญผู้ถือหุ้นประจำปี 2568<br>eholders which will be held on Tuesda                       | ay, 29th April 2025, at 16:00 hrs                          |
|----------------------------------------------------------------|-------------------------------------------------------------------------------------------------|-------------------------------------------------------------------------------------------|------------------------------------------------------------|
| <u>คู่มือภาษาไทย</u>                                           |                                                                                                 |                                                                                           | English Manual                                             |
| อีเมล์ (Email addre                                            | SS)                                                                                             |                                                                                           |                                                            |
| name@examp                                                     | le.com                                                                                          |                                                                                           |                                                            |
| หมายเลขโทรศัพท์ (                                              | Phone Number)                                                                                   |                                                                                           |                                                            |
| Phone Numbe                                                    | r                                                                                               |                                                                                           |                                                            |
| ข้าร่วมประชุม (Attend เ                                        | neeting): 🗿 มาด้วยตนเอง (Person) 🛛 🤇                                                            | รับมอบฉันทะ (Proxy) 🔿 มอบฉันทะใ                                                           | ให้กรรมการอิสระ (Director Proxy)                           |
| ถือหุ้นที่เป็นบุคคลธร<br>สำเมานัตรประสำตั                      | รมดา<br>าประชาชน หรือสำเนาเอกสารอื่นตั้งออกโด                                                   | หม่ายงามราชการ ที่ยังไม่หมดอายพร้อนอ                                                      | งบาบรับรองสำเนากกต้อง                                      |
| <ul> <li>สายสายสายสายสายสายสายสายสายสายสายสายสายส</li></ul>    |                                                                                                 |                                                                                           |                                                            |
| <ul> <li>หนังสือมอบอำนาจ</li> <li>หนังสือรับรองการจ</li> </ul> | หรือหนังสือมอบฉันทะที่ลงลายมือชื่อ<br>ดทะเบียนเป็นนิดิบุคคลของผู้มอบฉันทะซึ่งเ                  | งลายมือชื่อรับรองส่าเนาถูกต้อง                                                            |                                                            |
|                                                                | อัปโหลดไฟล์ (Upload files): ส<br>สามารถแนบได้สูงสุด 5                                           | มารถแนบได้เฉพาะ jpg, png, gif, pdf เท่ <sup>.</sup><br>ไฟล์เท่านั้น (ขนาดไฟล์ไม่เกิน 5MB) | านั้น                                                      |
|                                                                | Choose files to upload                                                                          | Browse files                                                                              |                                                            |
|                                                                |                                                                                                 | ubmit                                                                                     |                                                            |
| หมายเหตุ : เอกสารลง<br>Note: Please re                         | ทะเบียนที่ต้องทำการอัปโหลดไฟล์ กรณีมาด้วยต<br>fer to invitation letter for meeting to get a lis | แองหรือรับมอบฉันทะ สามารถดูรายละเอียด ดา<br>of document to be uploaded in case of cor     | ามที่ระบุไว้ในหนังสือเชิญประชุม<br>ming in person or proxy |
| หมายเหตุ : หากต้อ<br>Note: If you ne                           | งการความช่วยเหลือในการส่งเอกสาร กรุณาติดด่<br>ed assistance submitting document please          | บริษัท ควิดแลบ จำกัด เบอร์โทร 02-0134322<br>ontact Quidlab at Phone: 02-013-4322 Em       | ? อีเมล์ : info@quidlab.com<br>ail : info@quidlab.com      |
|                                                                | <u>นโยบายความเป็นส่วนดัว นโยบายการ</u><br><u>Quidlab Privacy Policy, Dat</u>                    | <u>มครองข้อมูลและเงื่อนไขการใช้งานของระบบ</u><br>Protection Policy & Terms of use         |                                                            |
|                                                                | <u>นโยบายความปล</u><br>Quidlab Information ร                                                    | <u>ดภัยของข้อมูล Quidlab</u><br>ecurity Management Policy                                 |                                                            |
|                                                                | FoQus version 4.0                                                                               | ) Served from Singapore                                                                   |                                                            |
|                                                                |                                                                                                 | ogout                                                                                     |                                                            |

- 5. ใส่ข้อมูลตามที่ระบุไว้ในหัวข้อ (ข้อมูลเหล่านี้จำเป็นต้องใช้เพื่อการลงทะเบียนสู่ระบบ):
  - a. ที่อยู่อีเมลที่ท่านประสงค์จะใช้ในการรับ " ชื่อผู้ใช้ และ รหัสผ่าน " สำหรับเข้าร่วมการประชุมผ่านสื่อ
     อิเล็กทรอนิกส์ (E-meeting)
  - b. หมายเลขโทรศัพท์ในกรณีที่ทางบริษัทมีความจำเป็นต้องติดต่อกลับไปยังท่าน
  - c. เลือกน้ำเข้าไฟล์เอกสารตามที่ถูกกำหนดไว้ในจดหมายเชิญประชุมฯ
     \*ข้อกำหนดทางเอกสารที่ต้องใช้ในการยืนยันตัวตนของแต่ละบริษัทอาจมีความแตกต่างกัน ดังนั้นโปรด
     อ่านอย่างละเอียดก่อนทุกครั้ง
  - d. ระบบสามารถนำเข้าเอกสาร (อัปโหลด) ได้สูงสุด 5 ไฟล์เอกสารต่อการกดส่ง 1 ครั้ง โดยแต่ละไฟล์
     เอกสารต้องมีขนาดไม่เกิน 5 MB และจะต้องมีนามสกุลประเภทไฟล์เป็น jpg, png, gif, pdf (ท่าน
     สามารถตรวจสอบนามสกุลไฟล์ได้หลังจุดท้ายชื่อไฟล์ของท่าน)
  - e. ในกรณีที่ท่านมีความประสงค์จะเข้าร่วมประชุมโดยการมอบฉันทะ (proxy) ท่านจำเป็นจะต้องระบุชื่อผู้รับ มอบฉันทะ และเลขประจำตัวประชาชนของผู้รับมอบฉันทะ รวมถึงเลือกรูปแบบของการมอบฉันทะว่าเป็น รูปแบบ ก. ข. หรือ ค.

 เมื่อขั้นตอนการกรอกข้อมูลเสร็จสิ้น ท่านสามารถนำข้อมูลสู่ระบบได้โดยการกดปุ่มส่ง (submit) จะมีข้อความแจ้งผลว่าการส่งเอกสารเรียบร้อยแล้ว

#### **FOOUS**

ระบบนำส่งเอกสาร สำหรับการประชุมผ่านสื่ออิเล็กทรอนิกส์ E-Meeting Document Registration System for E-Meeting

| บริษัท ควิดแลบ จำกัด<br>Quidlab Co., Ltd.                                                                                                    |                                                                     |  |  |  |  |
|----------------------------------------------------------------------------------------------------|---------------------------------------------------------------------|--|--|--|--|
| การประชุมสามัญผู้ถือหุ้นประจำปี 2568<br>The 2024 Annual General Meeting of the Company's shareholders which will be held on Tuesday, 29th April 2025, at 16:00 hrs |                                                                     |  |  |  |  |
| ดมือภาษาไทย                                                                                                    | English Manual                                                      |  |  |  |  |
| ส่งเอกสาวเวียบร้อยแล้ว Data Registered.                                                                                                    |                                                                     |  |  |  |  |
| ขณะนี้เอกสารขอ<br>Your documents are under c                                                                                                    | งคุณอยู่ระหว่างการพิจารณา<br>onsideration. Please check again later |  |  |  |  |

หากการส่งเอกสารไม่สำเร็จ ข้อความจะแสดงสาเหตุที่เอกสารไม่ผ่าน กรุณาติดต่อบริษัทควิดแลบ หากท่านไม่เข้าใจในข้อผิดพลาดดังกล่าว

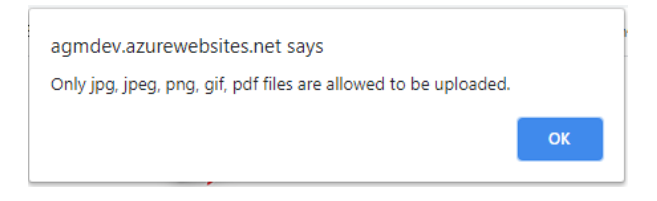

 หลังจากที่การส่งข้อมูลสำเร็จ หน้าต่างตามภาพด้านล่างจะปรากฏขึ้นมา และท่านยังสามารถส่งเอกสารเพิ่มได้ ที่ขั้นตอนนี้

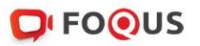

ระบบนำส่งเอกสาร สำหรับการประชุมผ่านสื่ออิเล็กทรอนิกส์ E-Meeting Document Registration System for E-Meeting

> บริษัท ควิดแลบ จำกัด Quidlab Co., Ltd.

การประชุมสามัญผู้ถือหุ้นประจำปี 2568 The 2024 Annual General Meeting of the Company's shareholders which will be held on Tuesday, 29th April 2025, at 16:00 hrs

| <u>ดู่มือภาษาไทย</u>                    |                                                                                                    |                                                                                                    | English Manual |  |  |
|-----------------------------------------|----------------------------------------------------------------------------------------------------|----------------------------------------------------------------------------------------------------|----------------|--|--|
| ส่งเอกสารเรียบร้อยแล้ว Data Registered. |                                                                                                    |                                                                                                    |                |  |  |
|                                         | ขณะนี้เอกสารของคุณอยู่ระหว่าง<br>Your documents are under consideration.<br>คุณสามารถส่งเอกสารเพิ่มเติมได<br>You have already submitted documents, you can<br>อับโหลดไฟล์ (Upload files): สามารถแบบได้ลูงสุด 5 ไฟล์เท่านั้น (ขบ | การพิจารณา<br>Please check again later.<br>iหากต้องการ<br>idd more documents if you wish.<br>งาะ jpg, png, gif, pdf เท่านั้น<br>าดไฟล์ไม่เกิน 5MB) |                |  |  |
|                                         | Choose files to upload                                                                                                    | Browse files                                                                                                    |                |  |  |

หมายเหตุ : เอกสารลงทะเบียนที่ต้องทำการอัปโหลดไฟล์ กรณีมาด้วยตนเองหรือรับมอบฉันทะ สามารถดูรายละเอียด ตามที่ระบุไว้ในหนังสื่อเชิญประชุม Note: Please refer to invitation letter for meeting to get a list of document to be uploaded in case of coming in person or proxy หมายเหตุ : หากต้องการความช่วยเหลือในการส่งเอกสาร กรุณาติดต่อ บริษัท ครีดแลบ จำกัด เบอร์โทร 02-0134322 อีเมล์ : info@quidlab.com Note: If you need assistance submitting document please contact Quidlab at Phone: 02-013-4322 Email : info@quidlab.com Use: If you need assistance submitting document please contact Quidlab at Phone: 02-013-4322 Email : info@quidlab.com Quidlab Privacy Policy.Data Protection Policy & Terms of use <u>uโยบายความปลอดภัยของข้อมุล</u> Quidlab Quidlab Information Security Management Policy FoQus version 4.0.0 Served from Singapore

Logout

- เมื่อการส่งข้อมูลสู่ระบบของท่านเสร็จสิ้น โปรดกดปุ่มล็อกเอาท์ (Log-out) ท่านจะได้รับอีเมลยืนยันการส่ง เอกสารสำเร็จ
- หลังจากเอกสารของท่านผ่านการตรวจทานและรับรองจากทางบริษัทแล้ว ท่านจะได้รับอีเมลแจ้งชื่อผู้ใช้งาน พร้อมทั้งรหัสผ่าน

\*โปรดแจ้งผู้จัดประชุมหรือทางควิดแลบ หากท่านไม่ได้รับอีเมลภายใน 24 ชั่วโมงก่อนการประชุม หรือ ตาม วันเวลาที่ได้ถูกระบุในจดหมายเชิญประชุม

 ในกรณีที่ไฟล์เอกสารของท่านไม่ผ่าน ท่านจะได้รับอีเมลแจ้งสาเหตุจากทางบริษัทผู้จัดประชุม โดยท่านสามารถ ล็อกอินเข้าสู่ระบบส่งเอกสารและนำส่งไฟล์อีกครั้ง เพื่อนำส่งเอกสารเพิ่มเติมหรือส่งเอกสารที่ได้รับการแก้ไข แล้ว

# บริการให้ความช่วยเหลือทางด้านเทคนิค

หากท่านพบปัญหาขัดข้องในเรื่องการใช้งานระบบ E-AGM ท่านสามารถติดต่อบริษัท ควิดแลบ จำกัด ได้ตาม ช่องทางดังนี้ หมายเลขโทรศัพท์: 02-013-4322 หรือ 080-008-7616 อีเมล: <u>info@quidlab.com</u>

\*เพื่อความรวดเร็วในการให้บริการแก่ท่าน โปรดเตรียมรายละเอียดของปัญหาที่ท่านพบ เช่น ข้อความแจ้ง เตือนเหตุขัดข้องที่ท่านได้รับ, ชื่ออุปกรณ์-บราวเซอร์ที่ท่านใช้งาน เป็นต้น

#### รายงานจุดบกพร่องหรือช่องโหว่ของระบบ

์ ท่านสามารถส่งอีเมลแจ้งรายละเอียดข้อบกพร่องที่ท่านพบมาที่ info@quidlab.com

Quidlab Co., Ltd. https://quidlab.com